# How to access Teacher Education Pages in My.IllinoisState.edu

Go to <u>https://my.illinoisstate.edu/</u> and log-in.

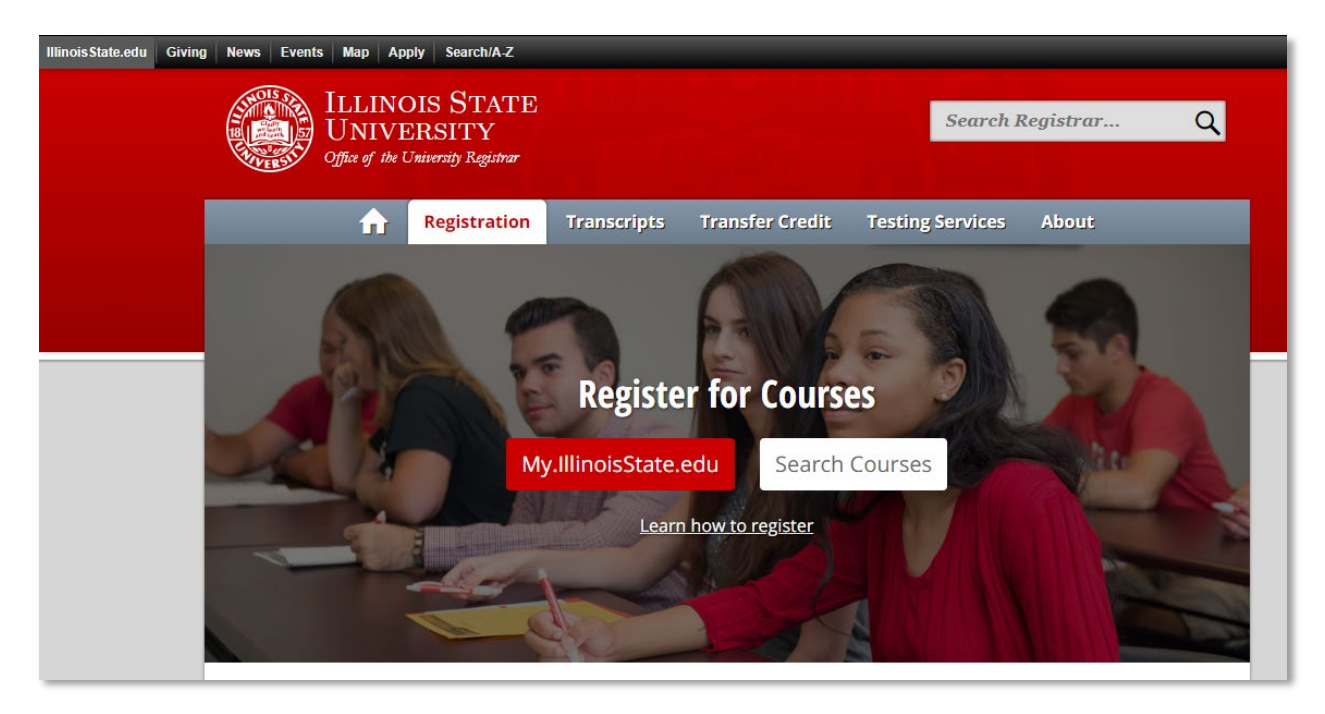

#### **Milestones/Teacher Education Tile access**

• For those of you pursuing Teacher Education and/or have milestones, you can access this tile in your student center (see red outline below).

| CAMPUS SOLUTIONS |                                                                                         | ✓ Student Center             |               | â | Q | 70 | : | ٢ |
|------------------|-----------------------------------------------------------------------------------------|------------------------------|---------------|---|---|----|---|---|
|                  | Registration Times<br>Summer Semester 2020<br>February 24, 08:00am -<br>May 18, 10:00pm | Holds, Tasks, and To Do List | Profile       |   |   |    |   |   |
|                  | Fall Semester 2020<br>April 06, 08:00am -<br>August 28, 10:00pm                         | -                            | <b>W</b>      |   |   |    |   |   |
|                  |                                                                                         | 2 To Do's 1 Holds            | RREDBIRD      |   |   |    |   |   |
|                  | Academics / Advising                                                                    | Manage Classes               | Financial Aid |   |   |    |   |   |
|                  | ٨                                                                                       |                              |               |   |   |    |   |   |
|                  | Student Financials                                                                      | Academic Progress            |               |   |   |    |   |   |
|                  | <b></b>                                                                                 | Incomplete 46%               | Complete 54%  |   |   |    |   |   |
|                  |                                                                                         | 54%                          | Complete      |   |   |    |   |   |
|                  | Milestones / Teacher Education                                                          | Student Center (Classic)     |               |   |   |    |   |   |
|                  | Ē                                                                                       | <b>&amp;</b>                 |               |   |   |    |   |   |

Current Tile navigations include the following items:

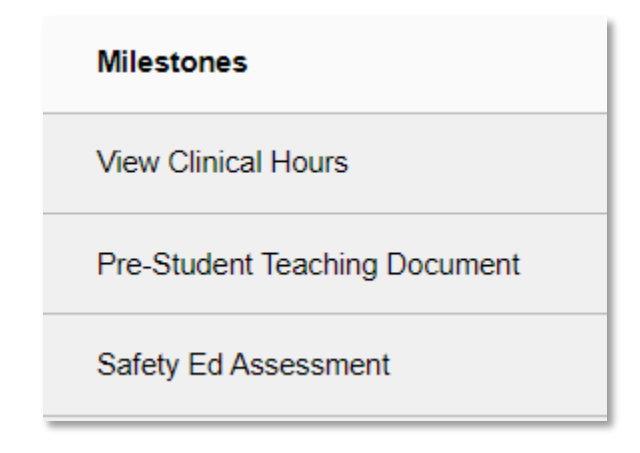

#### Navigation 1: Milestones

• Clicking on Milestones will display milestones, both completed and not completed, with dates.

| Milestones                                                                                                    |                                                                                                    |                                                                                                    |                                           |               |   |            |             |  |
|----------------------------------------------------------------------------------------------------|----------------------------------------------------------------------------------------------------|----------------------------------------------------------------------------------------------------|-------------------------------------------|---------------|---|------------|-------------|--|
| 🖧 Student Milestones Milestone completion timeline is to be completed based on program of study. If you have questions, contact your advisor. |                                                                                                    |                                                                                                    |                                           |               |   |            |             |  |
| -9                                                                                                    |                                                                                                    | Milestone Milestone Complete Due Date Completed                                                                          |                                           |               |   |            | Expire Date |  |
| View Clinical Hours                                                                                                    |                                                                                                    | 1                                                                                                    | Gateway 1 30 Hours coursework             | Not Completed |   |            |             |  |
| Pre-Student Teaching Document                                                                                                    |                                                                                                    | 2                                                                                                    | Gateway 1 COM110 C or better              | Not Completed |   |            |             |  |
| Safety Ed Assessment                                                                                                    |                                                                                                    | 3                                                                                                    | Gateway 1 ENG101 C or better              | Completed     |   | 12/20/2022 |             |  |
|                                                                                                    |                                                                                                    | 4                                                                                                    | Department Approval                       | Not Completed |   |            |             |  |
|                                                                                                    |                                                                                                    | 5                                                                                                    | Cumulative GPA 2.50                       | Completed     |   | 12/20/2022 |             |  |
|                                                                                                    | 6 Gateway 1 Disposition 1 Completed 05/10/2022                                                                                                    |                                                                                                    |                                           |               |   | 05/10/2022 |             |  |
|                                                                                                    |                                                                                                    | 7         Gateway 1 Disposition 2           8         Gateway 1 Disposition 3           9         Gateway 1 PBA Workshop |                                           | Completed     |   | 05/10/2022 |             |  |
|                                                                                                    |                                                                                                    |                                                                                                    |                                           | Completed     |   | 05/10/2022 |             |  |
|                                                                                                    |                                                                                                    |                                                                                                    |                                           | Completed     |   | 09/27/2022 |             |  |
|                                                                                                    | 10         Gateway 1 Criminal Background Check and Forms         Completed         09/14/2022           11         Gateway 1 Sex Offender Registry         Completed         09/14/2022           12         Gateway 1 Violence Against Youth Registry         Completed         09/14/2022 |                                                                                                    | 09/14/2022                                | 09/14/2032    |   |            |             |  |
|                                                                                                    |                                                                                                    |                                                                                                    | 09/14/2022                                |               |   |            |             |  |
|                                                                                                    |                                                                                                    |                                                                                                    | 09/14/2022                                |               |   |            |             |  |
|                                                                                                    |                                                                                                    | 13     Gateway 1 Mandatory Reporter       14     Gateway 1 Safety Ed Assessment                                          |                                           | Completed     |   | 09/27/2022 |             |  |
|                                                                                                    |                                                                                                    |                                                                                                    |                                           | Completed     |   | 09/19/2022 |             |  |
|                                                                                                    |                                                                                                    | 15                                                                                                    | Gateways TB Test                          | Not Completed |   |            |             |  |
|                                                                                                    |                                                                                                    | 16                                                                                                    | Special Education Additional Content Exam | Not Completed |   |            |             |  |
|                                                                                                    | 1                                                                                                    | <u> </u>                                                                                                    |                                           | 1             | 1 | 1          | i           |  |

If you have questions about milestones, please e-mail <u>teacheredcenter@llstu.edu</u>

### Navigation 2: View Clinical Hours

• Here, you will be shown all approved and diverse clinical hours based on approved documented clinical experiences and their status.

| Network         PerStudent Teaching Cloudel Hours           Two Clinical Hours         TorramPlan Information           Subject Fachage Career Condencing Program Caedemic Program Caedemic Program Status         TorramPlan Information           Subject Fachage Career Condencing Program Caedemic Program Caedemic Program Status         TorramPlan Information           Subject Fachage Career Condencing Program Caedemic Program Caedemic Program Status         TorramPlan Information           Subject Fachage Career Condencing Program Caedemic Program Status         TorramPlan Information           Subject Fachage Career Condencing Program Caedemic Program Status         TorramPlan Information           Subject Fachage Career Condencing Program Status         TorramPlan Information           Subject Fachage Career Condencing Program Status         TorramPlan Information           Subject Fach Notes are availing approved prose content the factors and their status         Subject Fach Notes are availing approved prose content the factor professor Contact them for information in the are availing final schemascan or you do not subject Prove Hours are availing final schemascan or you do not subject for thorus are availing final schemascan or you do not subject Prove Hours are availing final schemascan or you do not subject Prove Hours are availing final schemascan or you do not subject Prove Hours are availing final schemascan or you do not subject Prove Hours are availing final schemascan or you do not subject Prove Hours are availing final schemascan or you do not subject Prove Hours are availing final schemascan or you do not subject Prove Hours are subject Prove Hours are availi                                                                                                    | Student Center                | Milestones / Teacher Education 4                                                                                                    | <u></u>       |
|----------------------------------------------------------------------------------------------------|-------------------------------|----------------------------------------------------------------------------------------------------|---------------|
| Vew Clinical Hours       Subtent Taaching Document         Safety Ed Assessment       Cademic Caregoran Cademic Program Status<br>(Undergraduate Education Undergraduate) Elementary Ed BSED Scontinu<br>(Undergraduate) Elementary Ed BSED Scontinu<br>(Elementary Ed BSED Scontinu<br>(Elementary Ed BSED Scontinu<br>(Elementary | Milestones                    | Pre-Student Teaching Clinical Hours                                                                                                    |               |
| Pre-Student Teaching Document       Program/Frian intormation         Sufety Ed Assessment       Academic Carser (Academic Program Academic Plan Program Status Undergraduate Education Undergraduate Education Undergradua                                                                                                    | View Clinical Hours           | Student ID 1                                                                                                    |               |
| Satety Ed Assessment       Undergraduate Education Undergraduate Elementary Ed BSED       Sociantinu<br>Active         Statety Ed Assessment       Education Undergraduate Elementary Ed BSED       Sociantinu<br>Active         Statety Ed Assessment       The sbulkation of total and diverse elimical hours are based of approved documented<br>clinical esperiences. You can review your totals, documented<br>clinical esperiences. You can review your totals, documented<br>clinical esperiences. You can review your totals, documented<br>clinical esperiences. You can review your totals, documented<br>clinical esperiences. You can review your totals, documented<br>clinical esperiences. You can review your professor.         Status Code- What each status means <ul> <li>Approved. Your hours were approved by your professor for the submission is linked to the<br/>correct course. Once continued, you may want to reach out to your professor to ask for<br/>approval.</li> <li>Rejected: Your hours are totated by rowing rolescor. Chact the submission or your professor to ask for<br/>context. You can sare totated by rowing roleschool or ESL<br/>indicator (experience descriptor selection). Yes indicators in these columns allow for<br/>hours to be counted towards ESL.         Approved Clinical Hours              1.5<br/>Deverse Clinical Hours         Approved Clinical Hours              1.5<br/>Deverse Clinical Hours                 The Select Clinical Hours                1.5<br/>The Select Mach Clinical Hours                The Select Mach Clinical Hours                1.5<br/>The Select Mach Clinical Hours</li></ul>                                                                                                    | Pre-Student Teaching Document | Program/Pian information Academic Career Academic Program Academic Plan Program Status                                                                                                    |               |
| The tabulation of total and diverse clinical hours are based off approved documented during and experiences. You can review your totals, documented hours and their status because the status revealed and approved. Your hours are evaluate approved to your course professor: Approved. Your hours are evaluate approved by your course professor: Subtimited: Your hours are evaluate approved to your professor if you believe these should have already been approved. To you and not submit properly per the discipant. So your hours are evaluate final submission or you did not submit properly per the discipant. So you did not submit properly per the discipant. So you did not submit properly per the discipant. Your hours are evaluate final submission or you did not submit properly per the discipant. So your hours are evaluated to wards ESL. Approved. Clinical Hours 115 Deves Clinical Hours 115 Deves Clinical Hours 115                                                                                                    | Safety Ed Assessment          | Undergraduate Education Undergraduate Elementary Ed BSED Discontinu<br>Undergraduate Education Undergraduate Elementary Ed BSED Active                                                                                                    |               |
| Status Code- What each status means     Approved. Your hours were approved by your course professor.     Submitted. Your hours are awaiting approval form your professor for you believe these submitted to the correct course. Once continuently your professor to ask for approval.     Rejected. Your hours were rejected by your professor. Contact them for information.     Rejected. Your hours are taken by submitted. School or SEL indicator (separities to be control to ward the set and to your professor. School or ESL indicator (separities to be control to ward to ESL                                                                                                    |                               | The tabulation of total and diverse clinical hours are based off approved documented<br>clinical experiences. You can review your totals, documented hours and their status<br>below.                                                                                                    |               |
| <ul> <li>Approved. Your hours were approval by your course professor. If you balieve these should have already been approval. If myou professor. If you balieve these should have already been approval. If myou professor is linked to the constraint of the submission of the submission of the submission of the submission of the submission of the submission of the submission of you did not submit properly per the different submission or you did not submit properly per the different submission or you did not submit properly per the different submission or you did not submit properly per the different submission or you did not submission or you did not submission.</li> <li>Pres-Student Teaching Clinical Hours 11.5</li> <li>Diverse Clinical Hours 11.5</li> <li>Diverse Clinical Hours 11.5</li> <li>Diverse Clinical Hours 11.5</li> <li>Diverse Clinical Hours 11.5</li> <li>Diverse Clinical Hours 11.5</li> <li>Diverse Clinical Hours 11.5</li> <li>Diverse Clinical Hours 11.5</li> <li>Diverse Clinical Hours 11.5</li> <li>Diverse Clinical Hours 11.5</li> <li>Diverse Clinical Hours 12.5</li> <li>Diverse Clinical Hours 12.5</li> <li>Diverse Clinical Hours 12.5</li> <li>Diverse Clinical Hours 12.5</li></ul>                                                                                                    |                               | Status Code- What each status means                                                                                                    |               |
| Approved Clinical Hours 11.5<br>Diverse Clinical Hours 0<br>Pre-Student Teaching Clinical Hours 1<br>Term Subject Area Catalog Ner Class Section School Begin Date End Date Cooperating Techer ID Instructor Status Overse Ogt ELL Micrator Hours Station 12.012 (1) (1) (1) (1) (1) (1) (1) (1) (1) (1)                                                                                                    |                               | Approved. Your hours were approved by your course professor.     Submitted. Your hours are avaiting approval from your professor. If you believe these should have already been approved, piease confirm the submission is linked to the correct course. Once confirmed, you may want to reach out to your professor to ask for approval.     Rejected. Your hours were rejected by your professor. Contact them for information.     Saved. Your hours are avaiting printed submission or you did not submit properly per the directions. You can log-man and review the directions to properly submit.     ESL hours- ESL hours are totaled by reviewing Org ELL indicator (school) or ESL indicator (experience descriptor selection). Yes indicators in these columns allow for hours to be counted towards ESL. |               |
| Pre-Student Teaching Clinical Hours           Image: State Case Section         School         Begin Date         End Quil Case         First & 1.2 of 2 @           Term         Salagest Area         Casia Section         School         Begin Date         End Quil Case         First & 1.2 of 2 @           Term         Salagest Area         Casia Section         School         Begin Date         Cooperating Techer I/D         Instructor         Status         Diverse         Org BL Indicator         Hourse         Status         Diverse         Org BL Indicator         Hourse         Status         Diverse         Org BL Indicator         No         2.00         No         2.00         No         No         2.00         No         No         2.00         No         No         2.00         No         No         No         2.00         No         No                                                                                                    |                               | Approved Clinical Hours 11.5<br>Diverse Clinical Hours 0                                                                                                    |               |
| Personalize         End (2)         First & 12.012           Term         Subject Area         Catalog Nbr         Class Section         School         Begin Date         End Date         Cooperating Techer ID         Issuector         Status         Diverse         Org IL Modernt         Hourse         Status         Diverse         Org IL Modernt         Hourse         Status         Diverse         Org IL Modernt         Hourse         Status         Diverse         Org IL Modernt         Hourse         Org IL Modernt         Diverse         Org IL Modernt         Diverse         Diverse         Org IL Modernt         Diverse         Diverse                                                                                                    |                               | Pre-Student Teaching Clinical Hours                                                                                                    |               |
| Term         Subject Area         Catalog Nitr         Class Section         School         Begin Date         End Date         Cooperating Techer ID         Instructor         Status         Diverse         Org ELL Indicator         Hours         ESL Indi           1 2002         TCH         210A01         001         Children's Discovery         12002019         12002019         12002019         Escherh Childrens Disc Mus         Elzabelh White         Approved         No         No         2.00         No                                                                                                    |                               | Personalize   Eind   🖓   🐻 First 🚯 1.2 of 2                                                                                                    | 🖲 Last        |
| NUCCUM                                                                                                    |                               | Term         Subject Area         Catalog Nbr         Class Section         Begin Date         End Date         Cooperating Techer1D         Instructor         Status         Diverse         Org ELL Indicator         Hours         ESL In           1 2202         TCH         210A01         001         Children's Discovery<br>Integration         1203/2019         Teacher Children's Discluse         ElZabeth White         Approved         No         No         2.00         N                                                                                                    | dicator<br>Io |
| 2 2202 TCH 210A01 001 Mintal Lab School 09/27/2019 11/28/2019 Teacher Metalf Elizabeth White Approved No No 9.59 Yer                                                                                                    |                               | 2 2 2202 TCH 210A01 001 Molcal Lab School 0927/2019 11/28/2019 Teacher Metcalf Elizabeth White Approved No No 9.50 Y                                                                                                    | ÞS            |

### Navigation 3: Pre-Student Teaching Document

• Click Pre-Student Teaching Document and then Search without entering any parameters to display all classes.

| Student Center              |                                                                                                    |                                                                                                    |                                                                                                    |                                                                                                    | Mile                                                                                                    | stones / Teache                                                                                                    |
|-----------------------------|----------------------------------------------------------------------------------------------------|----------------------------------------------------------------------------------------------------|----------------------------------------------------------------------------------------------------|----------------------------------------------------------------------------------------------------|----------------------------------------------------------------------------------------------------|----------------------------------------------------------------------------------------------------|
| lestones                    | Pre-Student Experien                                                                                                    | ce                                                                                                    |                                                                                                    |                                                                                                    |                                                                                                    |                                                                                                    |
| ew Clinical Hours           | Enter any information you ha                                                                                                    | ave and click Search                                                                                                    | h. Leave fields bla                                                                                         | ank for a list c                                                                                                 | f all values.                                                                                                    |                                                                                                    |
|                             | Find an Existing Value                                                                                                    |                                                                                                    |                                                                                                    |                                                                                                    |                                                                                                    |                                                                                                    |
| e-Student Teaching Document | Search Criteria                                                                                                    |                                                                                                    |                                                                                                    |                                                                                                    |                                                                                                    |                                                                                                    |
| afety Ed Assessment         | Use Saved Search:                                                                                                    | •                                                                                                    |                                                                                                    |                                                                                                    |                                                                                                    |                                                                                                    |
|                             |                                                                                                    | = •                                                                                                    |                                                                                                    |                                                                                                    | *                                                                                                    |                                                                                                    |
|                             | Term                                                                                                    | begins with *                                                                                                    |                                                                                                    | Q                                                                                                    |                                                                                                    |                                                                                                    |
|                             | Class Number/Group Code                                                                                                    | = *                                                                                                    |                                                                                                    | 0                                                                                                    |                                                                                                    |                                                                                                    |
|                             | Instructor ID                                                                                                    | begins with *                                                                                                    |                                                                                                    | 0                                                                                                    |                                                                                                    |                                                                                                    |
|                             | Search Clear                                                                                                    | Rasic Search                                                                                                    | Save Search Crib                                                                                            | peria Delete                                                                                                    | Saved Search                                                                                                    |                                                                                                    |
|                             | Search Clear                                                                                                    | Basic Search                                                                                                    | Save Search Crib                                                                                            | eria Delete                                                                                                    | Saved Search                                                                                                    |                                                                                                    |
|                             | Search Clear I<br>Search Results                                                                                                    | Basic Search                                                                                                    | Save Search Crib                                                                                            | eria Delete                                                                                                    | Saved Search                                                                                                    |                                                                                                    |
|                             | Search Clear I<br>Search Results<br>View All                                                                                                    | Basic Search                                                                                                    | Save Search Crib                                                                                            | eria Delete                                                                                                    | Saved Search<br>Firs                                                                                                    | st 🛞 1-20 of 20 🛞 Last                                                                                                    |
|                             | Search Clear I<br>Search Results<br>View All<br>Term Descr                                                                                                    | Class Number/Grou                                                                                                    | Save Search Crib                                                                                            | teria Delete                                                                                                    | Saved Search<br>First<br>br Description                                                                                                    | st 🚯 1-20 of 20 🛞 Last<br>Instructor                                                                                                    |
|                             | Search Clear I<br>Search Results<br>View All<br>Term Descr<br>2212 Fall Semester 2020                                                                                                    | Class Number/Grou<br>4528                                                                                                    | Save Search Crib<br>up Code Subject A<br>TCH                                                                | krea Catalog N<br>204                                                                                            | Saved Search<br>Firs<br>br Description<br>EI Ed Practices & Iss                                                                                                    | st (4) 1-20 of 20 (2) Last<br>Instructor<br>Jill Flodstrom                                                                                                    |
|                             | Search Clear 1<br>Search Results<br>View All<br>Term Descr<br>2212 Fall Semester 2020<br>2212 Fall Semester 2020                                                                                                    | Class Number/Grou<br>4528<br>4529                                                                                                    | Save Search Crib<br>up Code Subject A<br>TCH<br>TCH                                                         | trea Catalog N<br>204<br>204                                                                                     | First<br>br Description<br>EI Ed Practices & Iss<br>EI Ed Practices & Iss                                                                                                    | st () 1-20 of 20 () Last<br>Instructor<br>Jill Flodstrom<br>Deanna Bennison-House                                                                                                    |
|                             | Search         Clear         I           Search Results         View All         View All                                                                                                    | Class Number/Grou<br>4528<br>4529<br>4537                                                                                                    | Save Search Crib<br>up Code Subject A<br>TCH<br>TCH<br>TCH                                                  | trea Catalog N<br>204<br>208<br>208                                                                              | First<br>First<br>First Description<br>El Ed Practices & Iss<br>Reading & Lang Deve<br>Reading & Lang Deve                                                                                                    | st       1-20 of 20      1-20 of 20      1-20 of 20      10 Last Instructor JB Flodstrom Deanna Bennison-House Grace Kang Lara Manoffeld                                                                                                    |
|                             | Search Clear 1<br>Search Results<br>View All<br>Term Descr<br>22127 Fall Semester 2020<br>2212 Fall Semester 2020<br>2212 Fall Semester 2020<br>2212 Fall Semester 2020                                                                                                    | Class Number/Grou<br>4528<br>4529<br>4535<br>4537<br>4767                                                                                                    | Save Search Crib<br>up Code Subject A<br>TCH<br>TCH<br>TCH<br>TCH                                           | teria Delete<br>tres Catalog N<br>204<br>204<br>208<br>208<br>208                                                | First<br>br Description<br>EI Ed Practices & Iss<br>EI Ed Practices & Iss<br>Reading & Lang Deve<br>Eile Clinati                                                                                                    | st 🔹 1-20 of 20 🛞 Last<br>Instructor<br>Jill Flodstrom<br>Deanna Bennison-House<br>Grace Kang<br>Lara Handsfield<br>Manohan Meredith                                                                                                    |
|                             | Search         Clear         1           Search Results         View All         View All         View All           View All         Search Results         View All         View All           View All         Search Results         View All         View All           View All         Search Results         View All         View All           View All         Search Results         View All         View All           View All         Search Results         View All         View All           View All         Search Results         View All         View All           View All         Search Results         View All         View All           View All         Search Results         View All         View All           View All         Search Results         View All         View All           View All         Search Results         View All         View All           View All         Search Results         View All         View All           View All         Search Results         View All         View All           View All         Search Results         View All         View All           View All         Search Results         View All         View All           Vie                                                                                                    | Class Number/Grou<br>4528<br>4529<br>4535<br>4537<br>4767<br>4772                                                                                                    | Save Search Crib<br>ap Code Subject A<br>TCH<br>TCH<br>TCH<br>TCH<br>TCH                                    | teria Delete<br>trea Catalog N<br>204<br>204<br>208<br>208<br>205<br>205                                         | First<br>br Description<br>El Ed Practices & Iss<br>El Ed Practices & Iss<br>Reading & Lang Deve<br>Ele Clinical I<br>Ele Clinical I                                                                                                    | t  t  t  t  t  t  t  t  t  t  t  t  t  t                                                                                                    |
|                             | Search         Clear         1           Search Results         Vew Al         Term Descr         2212 Fail Semester 2020           2212 Fail Semester 2020         2212 Fail Semester 2020         2212 Fail Semester 2020           2212 Fail Semester 2020         2212 Fail Semester 2020         2212 Fail Semester 2020           2212 Fail Semester 2020         2212 Fail Semester 2020         2212 Fail Semester 2020           2212 Fail Semester 2020         2212 Fail Semester 2020         2212 Fail Semester 2020                                                                                                    | Class Number/Gros<br>4528<br>4529<br>4537<br>4767<br>4797                                                                                                    | ap Code Subject A<br>TCH<br>TCH<br>TCH<br>TCH<br>TCH<br>TCH<br>TCH<br>TCH<br>TCH<br>TCH                     | teria Delete<br>trea Catalog N<br>204<br>204<br>208<br>208<br>208<br>205<br>205<br>321                           | First<br>Fractices & Iss<br>El Ed Practices & Iss<br>El Ed Practices & Iss<br>Reading & Lang Deve<br>Ele Clinical I<br>Ele Clinical I<br>Ele Clinical I                                                                                                    | st    total  total total total  total  total  total  total  total  total  total  total  total  total  total  total  total  total  total  total  total  total  total                                                                                                     |
|                             | Search Clear 1 Search Results View Al Tem Descr 2212 Fall Semester 2020 2212 Fall Semester 2020 2212 Fall Semester 2020 2212 Fall Semester 2020 2212 Fall Semester 2020 2212 Fall Semester 2020 2212 Fall Semester 2020 2212 Fall Semester 2020 2212 Fall Semester 2020                                                                                                    | Class Number/Gros<br>4528<br>4529<br>4535<br>4537<br>4767<br>4772<br>4797<br>4851                                                                                         | ap Code Subject A<br>TCH<br>TCH<br>TCH<br>TCH<br>TCH<br>TCH<br>TCH<br>TCH<br>TCH<br>TCH                     | teria Delete<br>Vres Catalog N<br>204<br>204<br>208<br>208<br>208<br>205<br>205<br>321<br>248                    | First<br>br Description<br>El Ed Practices & Iss<br>El Ed Practices & Iss<br>Reading & Lang Deve<br>Reading & Lang Deve<br>Ele Clinical I<br>Ele Clinical I<br>Meth & Mat Biling/Eng<br>El Foundations                                                                                                    | t 🚯 1-00 or 20 🛞 Last<br>Instructor<br>Dearna Bernison-House<br>Grace Kang<br>Lara Handsfeld<br>Maryhym Meredth<br>Grace Kang<br>Elis Hurd<br>Amy Kuras                                                                                                    |
|                             | Search Clear 1 Search Results View Al Tem Descr 22112 Fail Semester 2020 2212 Fail Semester 2020 2212                                                                                                    | Class Number/Grou<br>4528<br>4529<br>4555<br>4557<br>4767<br>4772<br>4777<br>4777<br>4787<br>6739                                                                         | p Code Subject A<br>TCH<br>TCH<br>TCH<br>TCH<br>TCH<br>TCH<br>TCH<br>TCH<br>TCH<br>TCH                      | teria Delete<br>ves Catalog N<br>204<br>204<br>208<br>208<br>205<br>205<br>321<br>248<br>281                     | First<br>Bit of the second<br>El EG Practices & Iss<br>El EG Practices & Iss<br>Reading & Lang Deve<br>Reading & Lang Deve<br>Ele Clinical I<br>Meth & Mat Biling/Eng<br>El Foundations<br>Arts Elem Sko Theekr                                                                                                    | t  totation theread a service of the service of the                                                                                                    |
|                             | Search Clear 1 Search Results Varv Al Term Desir 2017 Fill Senseter 7020 2017 Fill Senseter 7020 2017                                                                                                    | Class Number/Grow<br>4528<br>4529<br>4535<br>4757<br>4767<br>4777<br>4777<br>4797<br>4797<br>4797<br>4793<br>93213                                                        | ap Code Subject A<br>TCH<br>TCH<br>TCH<br>TCH<br>TCH<br>TCH<br>TCH<br>TCH<br>TCH<br>TCH                     | teria Delete<br>Ures Catalog N<br>204<br>204<br>208<br>205<br>205<br>321<br>248<br>281<br>136                    | First<br>tr Description<br>EI Ed Practices & Iss<br>EI Ed Practices & Iss<br>EI Ed Practices & Iss<br>Reading & Lang Deve<br>Reading & Lang Deve                                                                                                    | t is 1-00-er20 it Last<br>Instructor<br>Jill Flodstrom<br>Deanna Bernition-House<br>Grace Kang<br>Lara HandSteld<br>Maryhm Meredth<br>Grace Kang<br>Ellis Hund<br>Amy Kuras<br>Michael Vetere<br>Amy Kuras                                                                                                    |
|                             | Search Clear I<br>Search Results<br>Verw Al<br>Term Descr<br>2017 pril Generator 2020<br>2017 pril Generator 2020<br>2017 pril Generator 2020<br>2017 pril Generator 2020<br>2017 pril Generator 2020<br>2017 pril Generator 2020<br>2017 pril Generator 2020<br>2017 pril Generator 2020<br>2017 pril Generator 2020<br>2017 pril Generator 2020<br>2017 pril Generator 2020<br>2017 pril Generator 2020                                                                                                    | Cless Number/Grou<br>4528<br>4529<br>4537<br>4757<br>4767<br>4772<br>4797<br>4851<br>6739<br>3213<br>5381                                                                 | save Search Crib<br>pp Code Subject A<br>TCH<br>TCH<br>TCH<br>TCH<br>TCH<br>TCH<br>TCH<br>TCH<br>TCH<br>TCH | vera Catalog N<br>204<br>204<br>208<br>205<br>205<br>321<br>248<br>281<br>136<br>222                             | Firm<br>F Description<br>EI EC Practices & Iss<br>Reading & Lang Deve<br>Ele Christian Stang Deve<br>Ele Clinical I<br>Meth & Matt Biling/Eng<br>El Foundations<br>Arts Elem Son Theatr<br>Hitt U S Since 1865<br>Pe Ele Classer Tichr                                                                                                    | st @ 1-20 er20 @ Last<br>Instructor<br>Jil Flodstom<br>Dearna Bennison-House<br>Grace Kang<br>Linar Handsteld<br>Manyhyn Meredith<br>Grace Kang<br>Elis Hund<br>Amy Kuras<br>Michael Vetere<br>Amy Wood<br>Anne MicGee                                                                                                    |
|                             | Search Clear I<br>Scarch Results<br>Vare Al<br>2017 Fail domester 2020<br>2017 Fail domester 2020<br>2017 Fail domester 2020<br>2017 Fail domester 2020<br>2017 Fail domester 2020<br>2017 Fail domester 2020<br>2017 Fail domester 2020<br>2017 Fail domester 2020<br>2017 Fail domester 2020<br>2017 Fail domester 2020<br>2020 Spring Semester 2020<br>2020 Spring Semester 2020                                                                                                    | Cless Number/Grou<br>4528<br>4529<br>4535<br>4537<br>4767<br>4772<br>4777<br>4797<br>4851<br>6739<br>3213<br>3213<br>25381<br>6035                                        | ap Code Subject A<br>TCH<br>TCH<br>TCH<br>TCH<br>TCH<br>TCH<br>TCH<br>TCH<br>TCH<br>TCH                     | Area Catalog N<br>204<br>204<br>208<br>205<br>205<br>205<br>205<br>205<br>205<br>205<br>205<br>205<br>205        | Fin<br>the Description<br>El Ed Practices & las<br>El Ed Practices & las<br>Reading & Lang Dave<br>Reading & Lang Dave<br>Ele Clinical I<br>Ele Clinical I<br>Ele Clinical I<br>Ele Clinical I<br>Arts Elens Son Theat<br>Hist U S Since 1865<br>Pe Ele Classim Totm                                                                                                    | t 🕢 1-30 m20 🐼 Last<br>Instructor<br>Jal Flodstrom<br>Deanna Bennison-House<br>Grace Kang<br>Lara Handsteld<br>Maryhyn Mieredth<br>Grace Kang<br>Ellis Hurd<br>Amy Kuras<br>Michael Vetere<br>Amy Kod<br>Anne MicGee<br>David Prete                                                                                                    |
|                             | Search Results<br>Verw Art<br>Term Describent State (2017)<br>2017 Frid Generator 2020<br>2017 Frid Generator 2020<br>2017 Frid Generator 2020<br>2017 Frid Generator 2020<br>2017 Frid Generator 2020<br>2017 Frid Generator 2020<br>2017 Frid Generator 2020<br>2017 Frid Generator 2020<br>2017 Frid Generator 2020<br>2017 Frid Generator 2020<br>2017 Generator 2020<br>2017 Frid Generator 2020<br>2017 Frid Generator 2020<br>2017 Frid Generator 2020<br>2020 Generator 2020<br>2020 Generator 202 | Cless Number/Grow<br>4528<br>4529<br>4535<br>4537<br>4767<br>4772<br>4777<br>4787<br>4787<br>4787<br>4787<br>5381<br>0635<br>5381<br>06355<br>6320                        | save Search Crib<br>ap Code Subject A<br>TCH<br>TCH<br>TCH<br>TCH<br>TCH<br>TCH<br>TCH<br>TCH               | krea Catalog N<br>204<br>204<br>208<br>208<br>208<br>205<br>321<br>281<br>136<br>225<br>130<br>130               | First<br>br Description<br>EI Ed Practices & Iss<br>Reading & Lang Deve<br>Ele Crincal I<br>Ele Crincal I<br>Ele Crincal I<br>Ele Crincal I<br>Ele Crincal I<br>El Foundators<br>Hist U S Since 1865<br>Hist U S Since 1865<br>Hist U S Since 1865<br>Hist U S Since 1865                                                                                                    | t      1.50 vr20      Last Instructor     Jar Fodstrom     Dearna Bernition-House     Grace Kang     Lara HandSteld     Maryhm Merdth     Grace Kang     Elis Hund     Amy Kuras     Michael Vetre     Anne McGee     David Prete     Jae Baek                                                                                                    |
|                             | Bearch Clear I<br>Search Results<br>Vare Al<br>2017 Fall Genester 2020<br>2017 Fall Genester 2020<br>2017 Fall Genester 2020<br>2017 Fall Genester 2020<br>2017 Fall Genester 2020<br>2017 Fall Genester 2020<br>2017 Fall Genester 2020<br>2017 Fall Genester 2020<br>2020 Fall Genester 2020<br>2020 Spring Senester 2020<br>2020 Spring Senester 2020<br>2020 Spring Senester 2020<br>2020 Spring Senester 2020                                                                                                    | Class Number/Grow<br>4528<br>4529<br>4555<br>4557<br>4757<br>4757<br>4757<br>4757<br>4757<br>475                                                                          | ap Code Subject A<br>TCH<br>TCH<br>TCH<br>TCH<br>TCH<br>TCH<br>TCH<br>TCH<br>TCH<br>TCH                     | Lires Catalog N<br>204<br>204<br>204<br>205<br>205<br>205<br>205<br>205<br>205<br>205<br>205<br>205<br>205       | First<br>brokenpition<br>E E d'Aracles à tas<br>E E d'Aracles à tas<br>E E d'Aracles à tas<br>E E d'Aracles à tas<br>Reading à Lang Dave<br>E e Cinical I<br>E e Cinical I<br>E e Cinical I<br>E e Cinical I<br>E Foundations<br>Arts Elim Sch Theat<br>Foundations<br>Arts Elim Sch Theat<br>Foundations<br>P & Eix Classim Tort<br>Experiencing Theatre<br>Numerical Reasoning<br>F Foundations                                                                                                    | tt  t table 1.50 er20 tabletate terister tabletate terister tabletate terister terister ter terister terister terister terister terister terister terister t                                                                                                    |
|                             | Bearch Clear I<br>Search Results<br>Vare Al<br>2017 Fail Senseter 2020<br>2017 Fail Senseter 2020<br>2017 Fail Senseter 2020<br>2017 Fail Senseter 2020<br>2017 Fail Senseter 2020<br>2017 Fail Senseter 2020<br>2017 Fail Senseter 2020<br>2017 Fail Senseter 2020<br>2017 Fail Senseter 2020<br>2015 Spring Senseter 2020<br>2020 Spring Senseter 2020<br>2020 Spring Senseter 2020<br>2020 Spring Senseter 2020<br>2020 Spring Senseter 2020                                                                                                    | Class Number/Grow<br>4528<br>4529<br>4529<br>4535<br>4537<br>4767<br>4777<br>4777<br>4777<br>4777<br>4777<br>4777<br>47                                                   | save Search Crib<br>p Code Subject A<br>TCH<br>TCH<br>TCH<br>TCH<br>TCH<br>TCH<br>TCH<br>TCH                | ves Catalog N<br>204<br>204<br>208<br>205<br>205<br>205<br>205<br>205<br>205<br>205<br>205<br>205<br>205         | First<br>First Description<br>E E E Practices & Isis<br>E E E Practices & Isis<br>E E E Practices & Isis<br>E E E Practices & Isis<br>E E Crincal I<br>Men & Mat Billing/Eng<br>E Foundations<br>Arts Ellen Son Theat<br>Hist U S Since 1865<br>P E Elic Classm Tohr<br>Experiencing Theatre<br>Mannerical Reasoning<br>E Foundations<br>Unity & Divers Langu                                                                                                    | t  to 100 470 table table tabl                                                                                                    |
|                             | Search Clear I<br>Search Results<br>Var Al<br>2017 All Genester 2020<br>2212 Fall Genester 2020<br>2212 Fall Genester 2020<br>2212 Fall Genester 2020<br>2212 Fall Genester 2020<br>2212 Fall Genester 2020<br>2212 Fall Genester 2020<br>2215 Fall Genester 2020<br>2205 Spring Senester 2020<br>2020 Spring Senester 2020<br>2020 Spring Senester 2020<br>2020 Spring Senester 2020<br>2020 Spring Senester 2020<br>2020 Spring Senester 2020                                                                                                    | Class Number/Grow<br>4528<br>4529<br>4535<br>4537<br>4757<br>4777<br>4777<br>4851<br>6739<br>3213<br>3213<br>5381<br>6035<br>5381<br>6035<br>0326<br>7447<br>7473<br>1026 | save Search Crib<br>ap Code Subject A<br>TCH<br>TCH<br>TCH<br>TCH<br>TCH<br>TCH<br>TCH<br>TCH<br>TCH<br>TCH | Area Catalog N<br>204<br>204<br>208<br>205<br>205<br>205<br>205<br>205<br>205<br>205<br>205<br>205<br>205        | First<br>In Description<br>EI E d'Inaclos & Iss<br>EI E d'Inaclos & Iss<br>EI E d'Inaclos & Iss<br>Reading & Lang Dave<br>Eie Critical I<br>Eie Critical I<br>Eie Critical I<br>Eie Critical I<br>Ei Foundations<br>Arts Elam Sch Theat<br>Statu S ance 1865<br>Pe Eie Cassmi Tott<br>Eipeneincing Theatre<br>Numercial Reasoning<br>El Foundations<br>Unity & Daves Langu                                                                                                    | tt 🔹 1.00 ur.20 💿 Last<br>Instructor<br>Jair Foldston<br>Dearna Bernson-House<br>Grace Kang<br>Eine Haut<br>Grace Kang<br>Eine Haut<br>Grace Kang<br>Chaut<br>Grace Kang<br>Chaut<br>Chaut<br>Chaut |
|                             | Bearch Clear I<br>Search Results<br>Vare AI<br>The AI<br>The Control Control Control Control Control<br>Control Control Control Control<br>Control Control Control Control Control<br>Control Control Control Control Control<br>Control Control Control Control Control<br>Control Control Control Control Control<br>Control Control Control Control Control Control<br>Control Control Control Control Control Control<br>Control Control Contr                                                                                                    | Class Number/Grou<br>4528<br>4529<br>4555<br>4557<br>4767<br>4777<br>4767<br>4777<br>4787<br>4777<br>4787<br>478                                                          | save Search Crib<br>ap Code Subject A<br>TCH<br>TCH<br>TCH<br>TCH<br>TCH<br>TCH<br>TCH<br>TCH<br>TCH<br>TCH | Area Catalog N<br>204<br>204<br>204<br>208<br>205<br>205<br>205<br>205<br>205<br>205<br>205<br>205<br>205<br>205 | First<br>First Description<br>E E E / Practices & Isis<br>E E E / Practices & Isis<br>E E E / Practices & Isis<br>E E E / Practices & Isis<br>E E / Eractal / I<br>E E Cirical I<br>Men & Mat Billing/Eng<br>E Foundations<br>Arts Ellen Son Theat<br>Hist U S Since 1865<br>P E Elle Cassers Totr<br>Experiencing Theatre<br>Hist U S Since 1865<br>Arts Ellen Son Theat<br>Mist U S Since 1865<br>Arts Ellen Son Theat<br>Mist U S Since 1865<br>Mist U S Since 1865<br>Mist U S Since 1865<br>Arts Ellen Son Theat<br>Hist U S Since 1865<br>Mist U S Since 1865<br>Mist U S S                                                                                                    | It is 100 w120 is Last<br>Instructor<br>Dearna Biernson-House<br>Granck Kang<br>Carock Kang<br>Carock Kang<br>Carock Kang<br>Carock Kang<br>Elles Hand<br>Amy Viscol<br>Amy Viscol<br>Amy V                                                                                                    |
|                             | Search Clear I<br>Search Results<br>Var Al<br>2017 All Genester 2020<br>2212 Fall Genester 2020<br>2212 Fall Genester 2020<br>2212 Fall Genester 2020<br>2212 Fall Genester 2020<br>2212 Fall Genester 2020<br>2212 Fall Genester 2020<br>2212 Fall Genester 2020<br>2212 Fall Genester 2020<br>2205 Garns Genester 2020<br>2205 Garns Genester 2020<br>2205 Garns Genester 2020<br>2205 Garns Genester 2020<br>2205 Garns Genester 2020<br>2205 Garns Genester 2020<br>2205 Garns Genester 2020<br>2205 Garns Genester 2010<br>2205 Garns Genester 2010<br>2205 Garns Genester 2010<br>2205 Garns Genester 2010<br>2205 Garns Genester 2010<br>2205 Garns Genester 2010                                                                                                    | Cless Number/Grou<br>4528<br>4529<br>4537<br>4757<br>4757<br>4757<br>4757<br>4757<br>4757<br>4757                                                                         | save Search Crib<br>up Code Subject A<br>TCH<br>TCH<br>TCH<br>TCH<br>TCH<br>TCH<br>TCH<br>TCH<br>TCH<br>TCH | Area Catalog N<br>204<br>204<br>204<br>208<br>205<br>205<br>205<br>205<br>205<br>205<br>205<br>205<br>205<br>205 | First<br>tr Description<br>E E 64 Practices & iss<br>E E 64 Practices & iss<br>E E 64 Practices & iss<br>E E 64 Practices & iss<br>E 64 Chinaci I<br>More State State<br>Chinaci I<br>More State State<br>And Elans Sch Thead<br>More State State<br>E Foundations<br>Unity & Divers Langue<br>Unity & Divers Langue<br>Unity & Divers Langue<br>Exceptional Charger<br>More State<br>Composed Charger<br>Exceptional Charger<br>More State<br>State<br>State | tt                                                                                                    |

- Click on any class to load the associated Pre-Student Teaching Experience Document.
- The top part of the document lists class details and instructions for the form. The bottom of the page displays the actual form and instructions on how to correctly save and submit your experience. You may then Return to Search when complete.

| Student Center                |                                                                                                |                                                                                            |                                                                      | Milestone                           | s / Teach            | er Education            |
|-------------------------------|------------------------------------------------------------------------------------------------|--------------------------------------------------------------------------------------------|----------------------------------------------------------------------|-------------------------------------|----------------------|-------------------------|
| Milestones                    | Pre-Student Teaching Ex                                                                        | perience Doc                                                                               |                                                                      |                                     |                      |                         |
|                               | Student ID:                                                                                    |                                                                                            | Academic Career                                                      | Undergrad                           | Term                 | 2212 Fall Semester 2020 |
| View Clinical Hours           | Class Number 4528<br>Instructor ID                                                             | El Ed:Practices & Iss                                                                      | Subject TCH                                                          | 204                                 |                      |                         |
| Pre-Student Teaching Document |                                                                                                |                                                                                            |                                                                      |                                     |                      |                         |
| Safety Ed Assessment          | Complete all fields, then an                                                                   | swer the descriptor question                                                               | through the Descriptors lir                                          | ik and click the                    | save/subm            | it button.              |
|                               | community organization out<br>Community Observations IE                                        | ame, school, city, subject tau<br>iside Bloomington-Normal ar<br>D- 5003740 to document.   | ght) and you will receive as:<br>d not already in our databa         | sistance. If you<br>se, you can use | e the gener          | e was in a<br>al        |
|                               | Once all information has be<br>Note: You will be able to ed                                    | en entered, make sure you o<br>lit your information until it is a                          | lick the SAVE AND SUBMI<br>pproved by your professor.                | T button to sav                     | e your expe          | rience.                 |
|                               | To add additional experience<br>entering five different experi<br>and save each individually t | es, click the ADD ANOTHER<br>lences, you should be five do<br>before creating a new experi | EXPERIENCE button to o<br>cuments below. To preven<br>ence document. | pen a new doci<br>t saving errors,  | ument. If you should | ou are<br>create        |
|                               | To return to class choices, o                                                                  | lick RETURN to SEARCH a                                                                    | t the bottom of the page.                                            |                                     |                      |                         |
|                               | For resources on clinical ex<br>https://education.illinoisstate                                | perience documentation, ple<br>e.edu/teacher/clinical/                                     | ase visit the clinical experie                                       | nce webpage:                        |                      |                         |
|                               | 2                                                                                              |                                                                                            |                                                                      |                                     |                      |                         |
|                               | Pre-Student Teaching Experience                                                                | Documents                                                                                  |                                                                      | Find Firs                           | t 🕙 🖪 1 of           | 🔲 🚯 Last                |
|                               | *School/Org ID                                                                                 | ٩                                                                                          | Diverse                                                              |                                     |                      |                         |
|                               | *Supervisor ID                                                                                 | Q                                                                                          | Override to Diverse                                                  |                                     |                      |                         |
|                               | *Begin Date                                                                                    |                                                                                            |                                                                      |                                     |                      |                         |
|                               | *End Date                                                                                      |                                                                                            |                                                                      |                                     |                      |                         |
|                               | *Hours                                                                                         |                                                                                            |                                                                      |                                     |                      |                         |
|                               | *Descriptors Answer descri                                                                     | riptor questions >                                                                         |                                                                      |                                     |                      |                         |
|                               | Save and Submit Ret                                                                            | move Experience                                                                            |                                                                      |                                     |                      |                         |
|                               | Status                                                                                         | 5-1-5-61                                                                                   |                                                                      |                                     |                      |                         |
|                               | cast opdate bate/ mile                                                                         | Emily Satakas                                                                              |                                                                      |                                     |                      |                         |
|                               | + Add another experience                                                                       | )                                                                                          |                                                                      |                                     |                      |                         |
|                               | Make sure you click SAVE A<br>you back to your class choir                                     | AND SUBMIT to save your e<br>ces, or exiting the page.                                     | xperience before clicking R                                          | ETURN TO SE                         | ARCH, whi            | ch takes                |
|                               | Save                                                                                           |                                                                                            |                                                                      |                                     |                      |                         |
|                               |                                                                                                |                                                                                            |                                                                      |                                     |                      |                         |

## Navigation 4: Safety Ed Assessment

- You may access and complete your Safety Education Assessment here.
- Click select button to view and complete the 21-page assessment:

| Student Center                | Milestones / Teacher Educati |                           |                             |                   |                                    | cation                |                     |
|-------------------------------|------------------------------|---------------------------|-----------------------------|-------------------|------------------------------------|-----------------------|---------------------|
| Milestones                    | chulud m                     |                           |                             |                   |                                    |                       |                     |
| View Clinical Hours           | User ID                      |                           | Name                        |                   |                                    |                       |                     |
| Pre-Student Teaching Document | Academic Institution         | Illinois State University |                             |                   |                                    |                       |                     |
| Safety Ed Assessment          | Teacher Education Fo         | Form Name                 | Description                 | Required/Optional | Safety Edu<br>Assessment<br>Status | Last Update Date/Time | Last Update User ID |
|                               | select                       | SEA_FORM                  | Safety Education Assessment | Required Form     |                                    |                       |                     |
|                               |                              |                           |                             |                   |                                    |                       |                     |

Select the appropriate option on each page and click the next button at the bottom to continue:

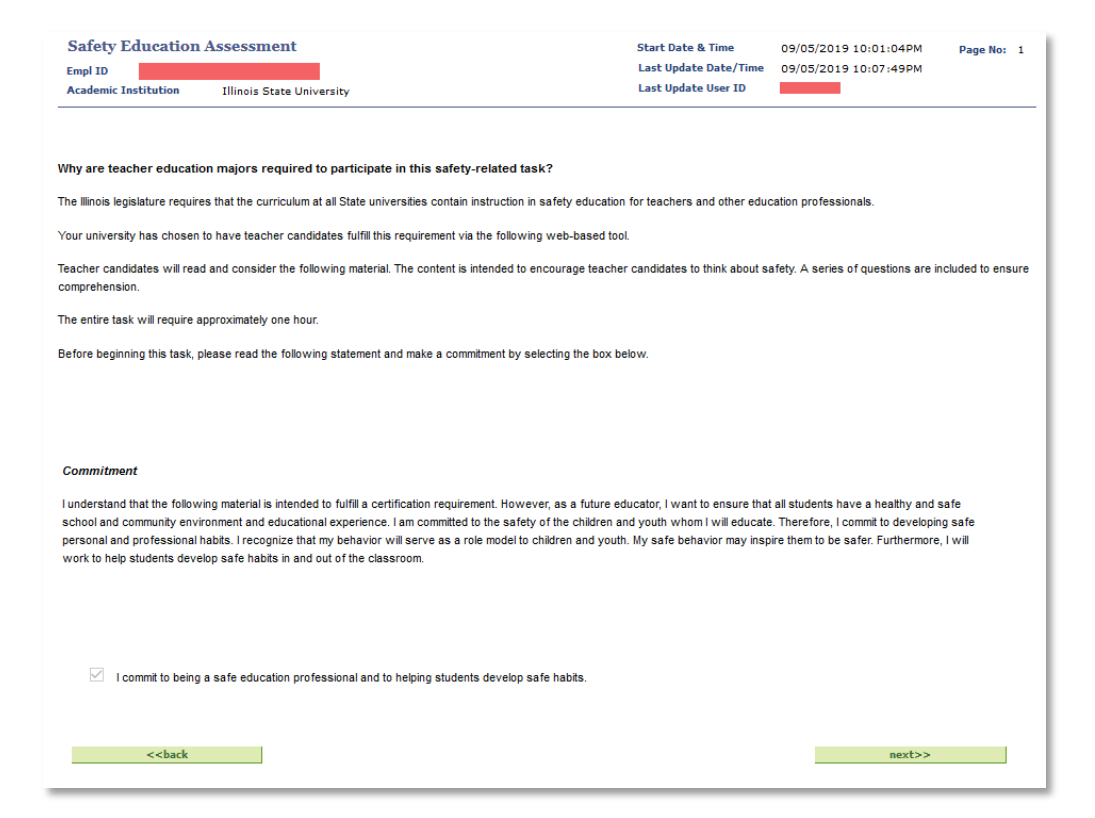

• At the end of the assessment, be sure to click the submit button:

| the use of strict infection control precautions and personal protective equipment that does not allow blood or other bodily fluids to penetrate when handling blood or OPIM. Types of protective<br>barriers that should be used when contact with blood or OPIM is anticipated include latex gloves, masks, and eye protection/face shields. If latex allergies are a concern, then hypoallergenic<br>gloves or glove liners should be used. Mouthpieces or other one-way valve devices should be used to minimize exposure during emergency resuscitation of students or colleagues. When<br>cleaning spilled blood or OPIM, use antimicrobial or virucidal disinfectant solutions, exercising care not to splash or splatter any potentially contaminated material. Blood borne pathogens are<br>typically not transmitted by touching an infected person, coughing and sneezing, or using the same equipment, materials, toilets, water fountains, or showers as an infected person. Again,<br>however, the method of universal precautions assumes contamination if there is ever a doubt. |
|----------------------------------------------------------------------------------------------------|
| Four simple ways to protect yourself and your students:                                                                                                    |
| <ul> <li>Assume all blood or other potentially infectious material to be contaminated and avoid contact if at all possible.</li> <li>Wash your hands thoroughly after exposure. This means heavy washing on all hand surfaces with antibacterial soap for at least 30 seconds.</li> <li>Place all contaminated sharps, syringes and material in designated biohazard bags or containers.</li> <li>Remove personal protective equipment and clothing at exposure site once contaminated.</li> </ul>                                                                                                    |
|                                                                                                    |
| Key Lesson                                                                                                    |
| Blood borne pathogens are organisms or viruses in human blood that can infect and cause disease. There are ways educational professionals can protect themselves from blood borne pathogens and OPIM.                                                                                                    |
| Chatrese is a teaching colleague who knows you went to a recent teacher inservice related to blood borne pathogens and other potentially infectious materials. She asks you to explain "universal precautions". Which of the following is the <i>best</i> response?                                                                                                    |
| A. Universal precautions is a practice that assumes all bodily fluids are contaminated and recommends the use of strict infection control precautions and personal protective equipment that does not allow blood or other bodily fluids to penetrate when handling blood or other potentially infectious materials.                                                                                                    |
| O B. Universal precautions is a primary way to ensure that infectious disease is not spread throughout a community or school.                                                                                                    |
| C. Universal precautions is a set of protective behaviors a teacher should only use with students who the teacher believes is high-risk for blood borne pathogens and other potentially infectious diseases.                                                                                                    |
| O D. Universal precautions are recommendations that teachers can use in case they come in contact with infected bodily fluids.                                                                                                    |
|                                                                                                    |
| < <back submit<="" td=""></back>                                                                                                    |

• You can come back and view your assessment anytime.